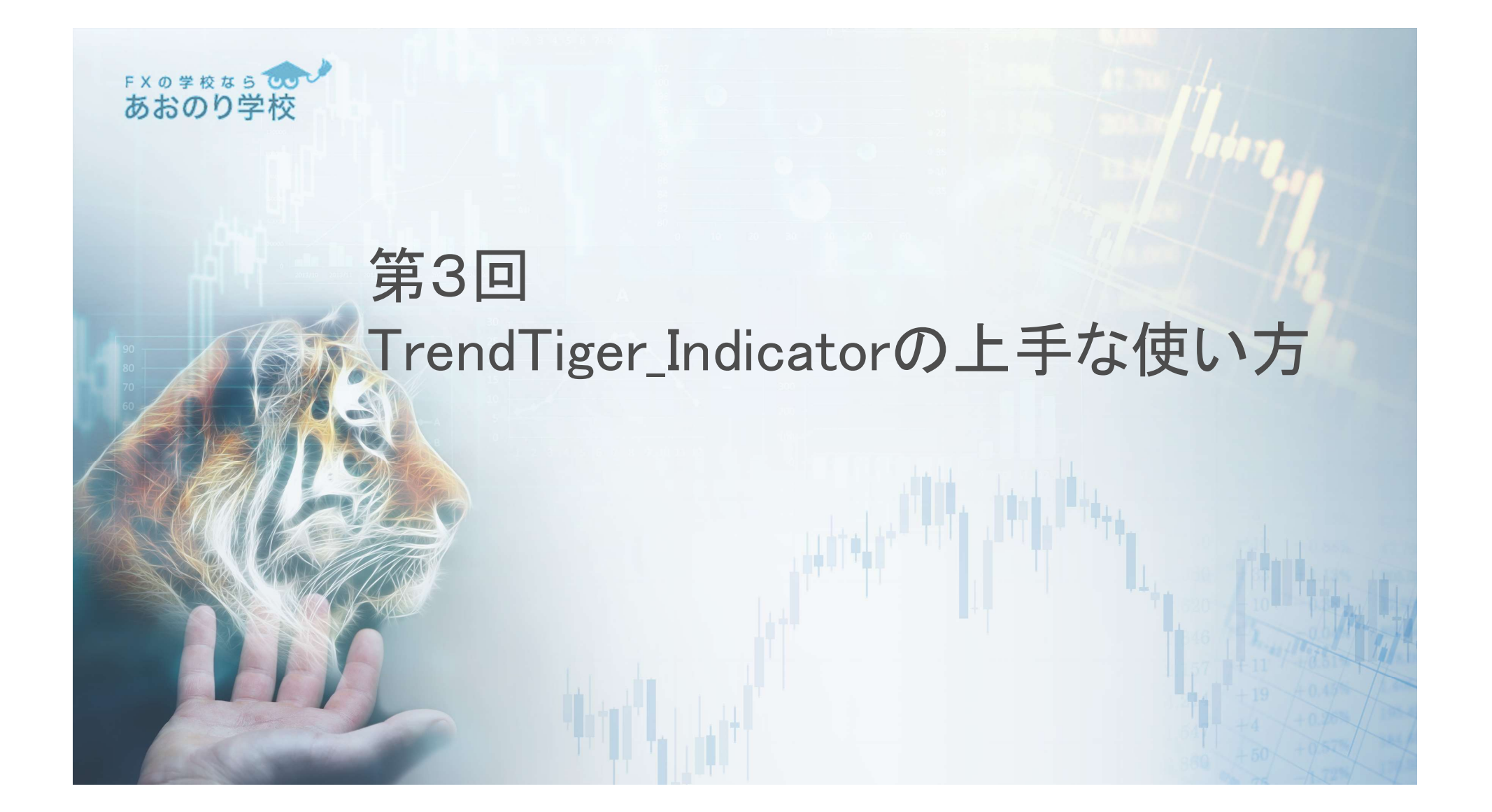

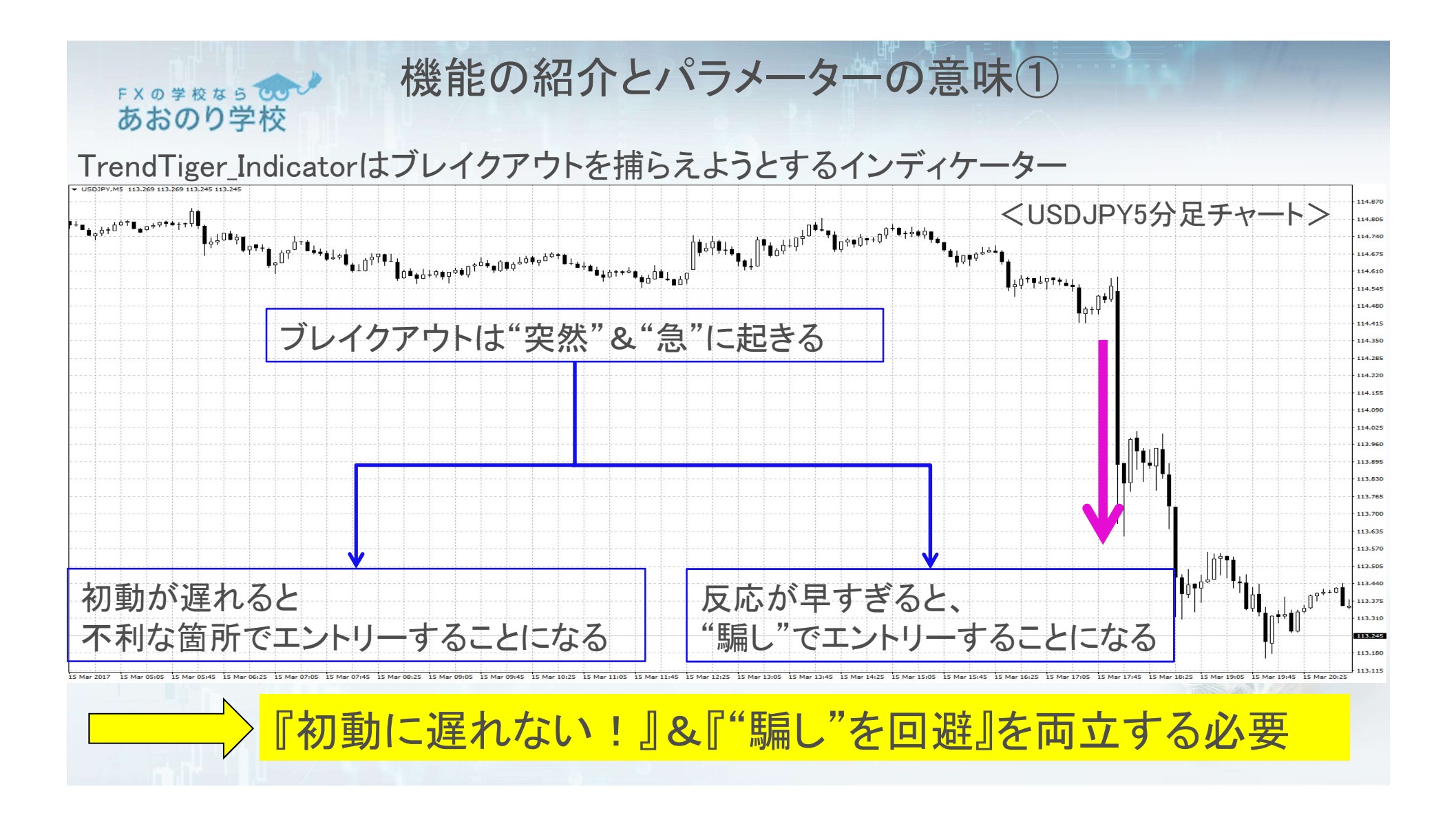

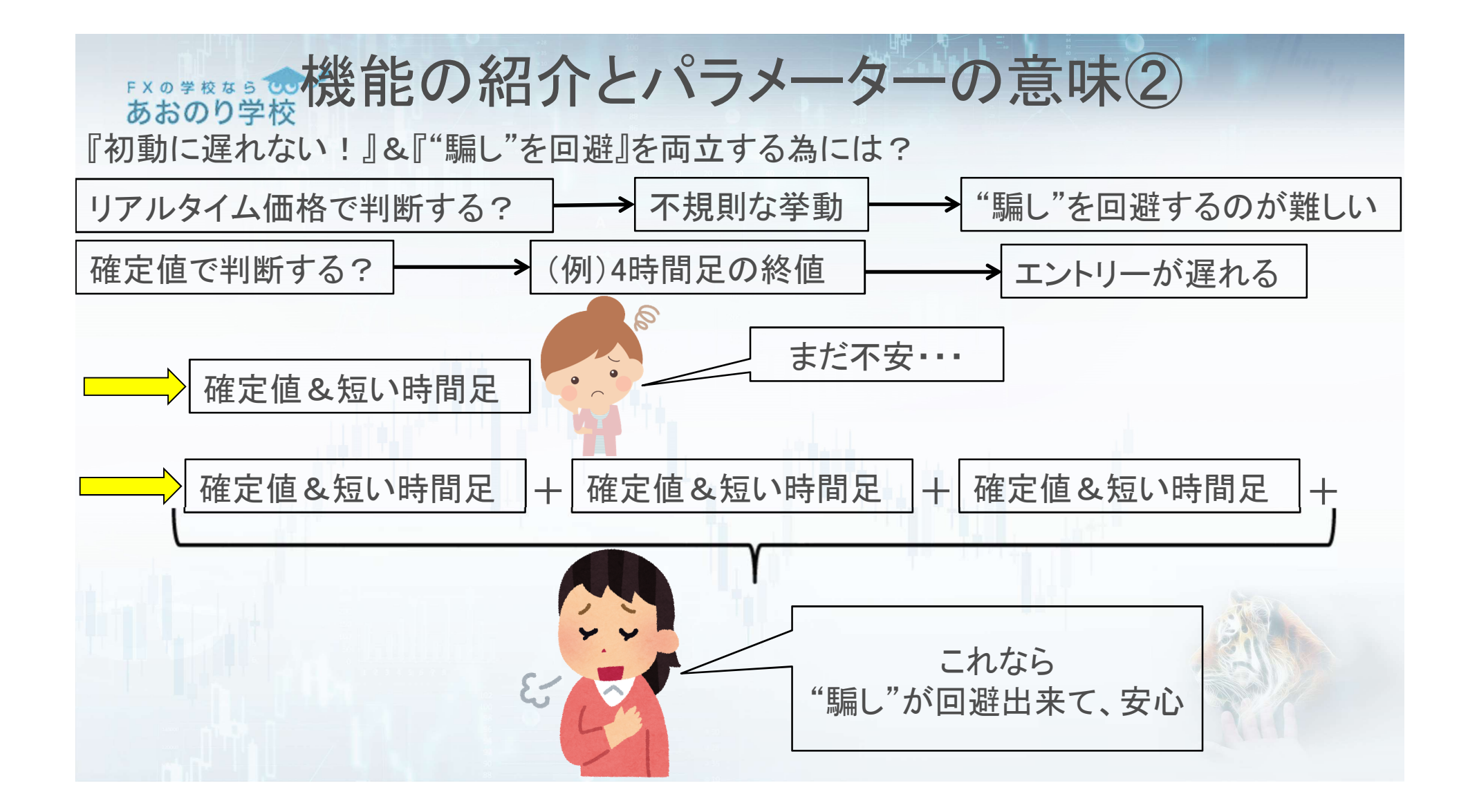

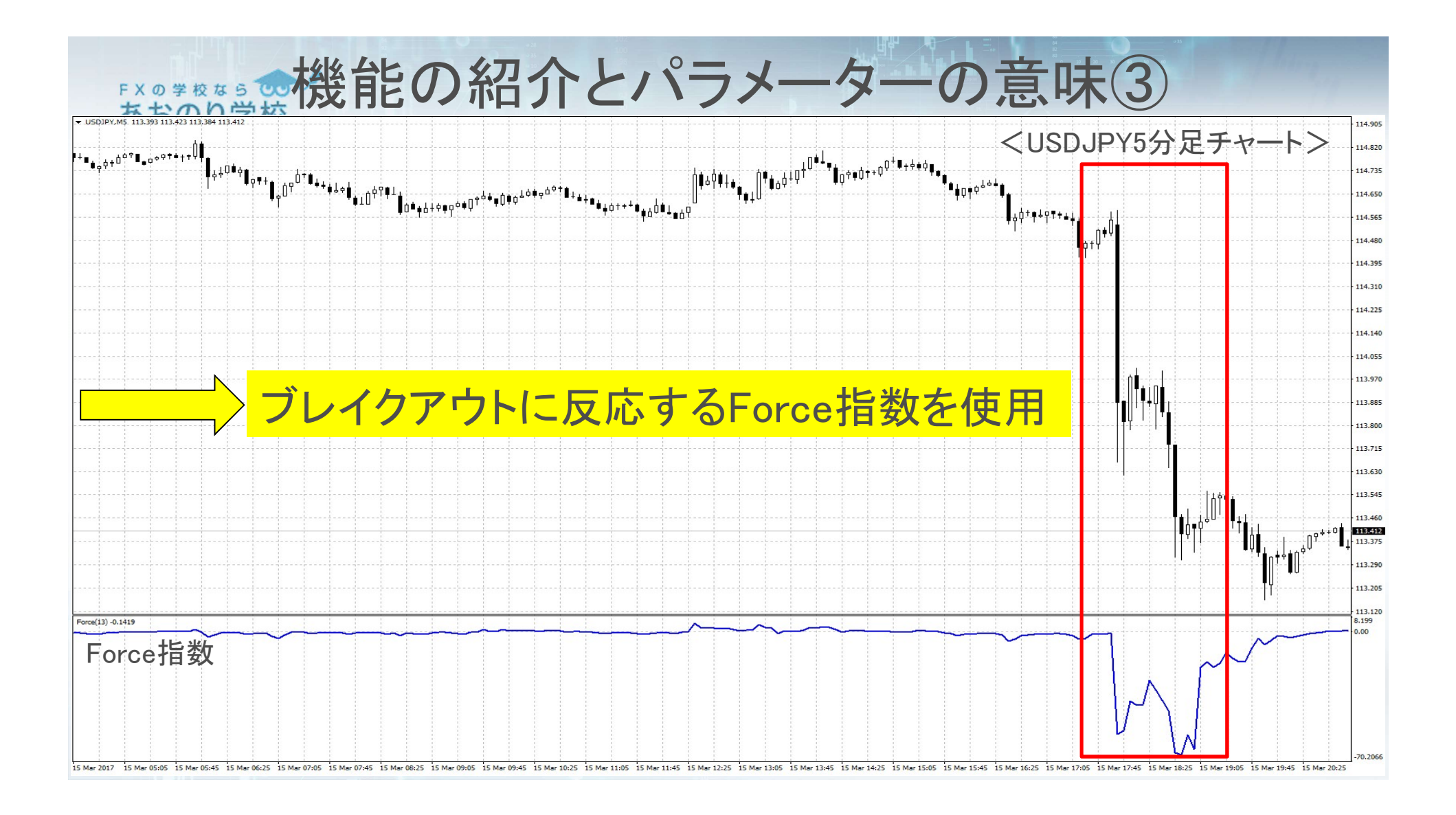

| ジョン情報 全般 パラメーターの | 入力 色の設定 表示選択 | Iza TimeFrame1 | 1 Minute     |
|------------------|--------------|----------------|--------------|
| 吃数               | 値            | 123 TimeFrame2 | 5 Minutes    |
| NotificationOn   | true         |                |              |
| AlertOn          | false        | 123 TimeFrame3 | 5 Minutes    |
| UseSound         | true         |                |              |
| NameFileSound    | expert.wav   | TimeFrame4     | 15 Minutes   |
| SampleCount1     | 25           | i inicitanet   | 15 Milliotes |
| SampleCount2     | 25           | The Provide    | 15 Wester    |
| SampleCount3     | 25           |                | 29JUNINI CI  |
| SampleCount4     | 25           |                |              |
| TimeFrame1       | 1 Minute     |                |              |
| TimeFrame2       | 5 Minutes    |                |              |
| TimeFrame3       | 5 Minutes    |                |              |
| TimeFrame4       | 15 Minutes   |                |              |
| TimeFrame5       | 15 Minutes   |                |              |

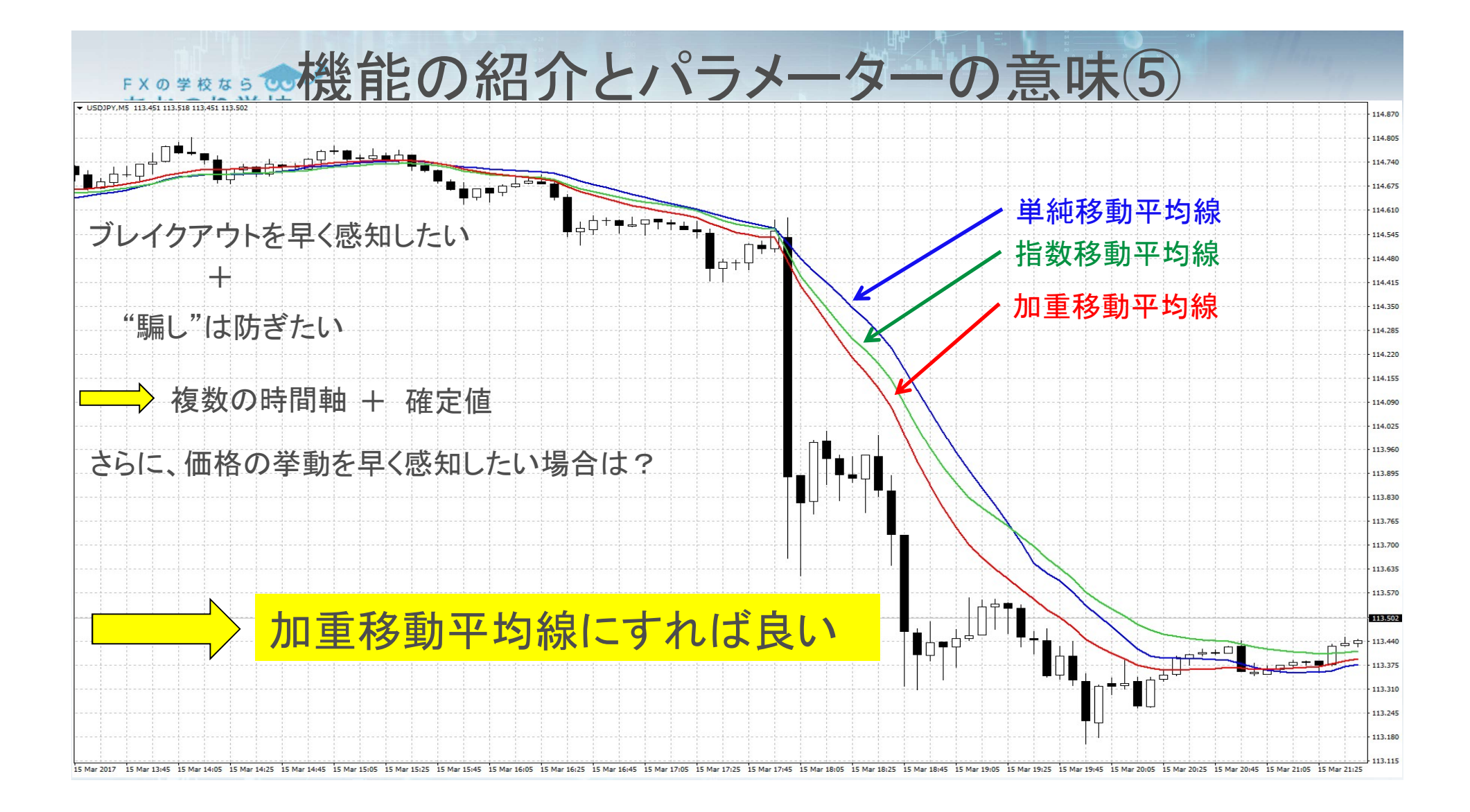

| om Indicator - TrendTiger_Indic | ator                                | Simple                  |
|---------------------------------|-------------------------------------|-------------------------|
| ジョン情報 全般 パラメーター                 | の入力 色の設定 表示選択                       |                         |
| 数                               | 値                                   | Simple                  |
| ForcePeriod_sell4               | 13                                  | Exponential             |
| ForcePeriod_sell5               | 13                                  | Consultant              |
| ForceMAMethod                   | Simple 🗸 🗸 🗸                        | Smoothed                |
| ForceAppliedPrice<br>StopLoss   | Simple<br>Exponential<br>Smoothed   | Linear weighted 加重移動平均統 |
|                                 | Linear weighted                     |                         |
|                                 | ForceMaMethodを<br>加重移動平均線(Linear We | eighted)にすれば良い          |

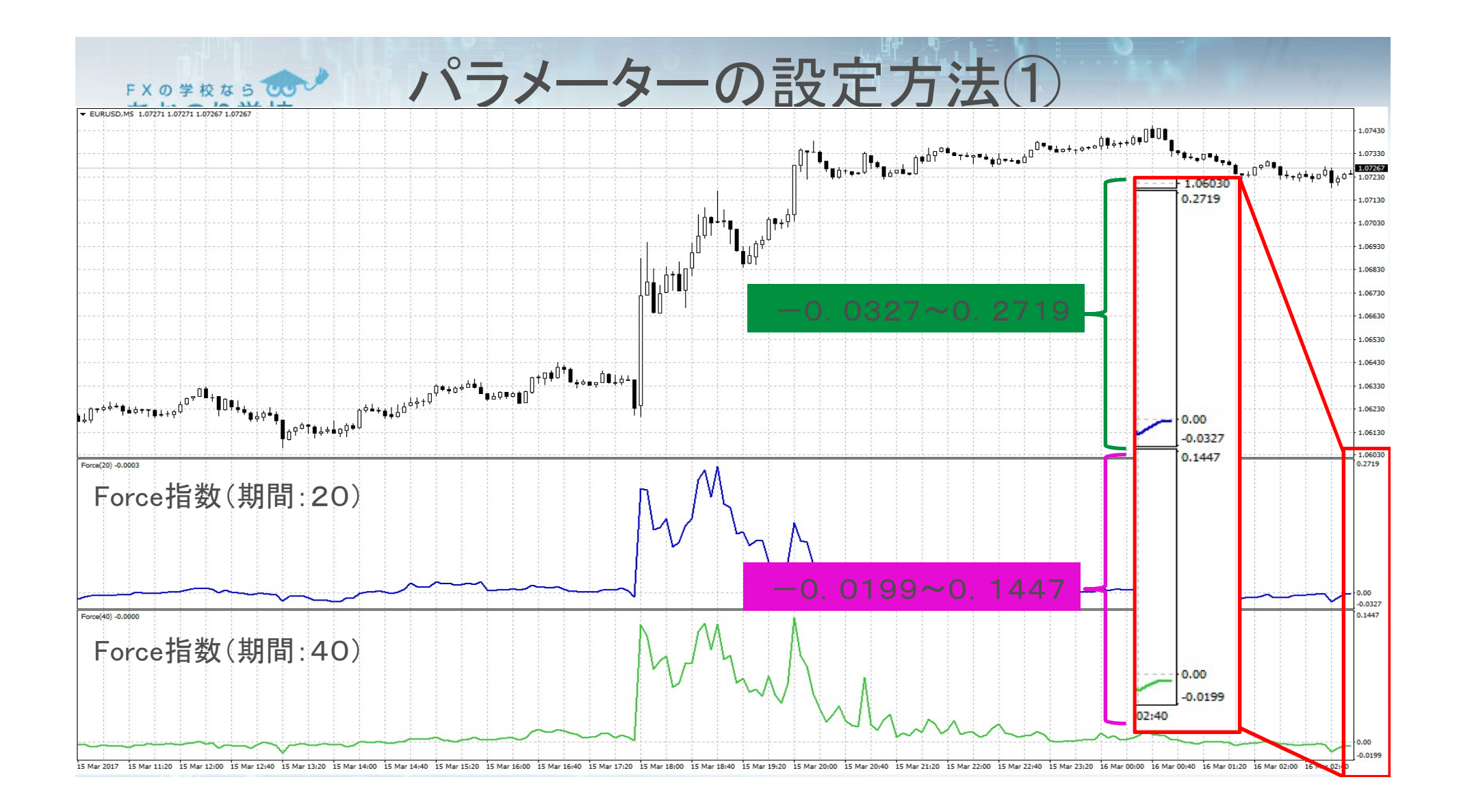

| TimeFrame1         | 1 Minute        |               |
|--------------------|-----------------|---------------|
| TimeFrame2         | 5 Minutes       |               |
| TimeFrame3         | 5 Minutes       |               |
| 🔢 TimeFrame4       | 15 Minutes      |               |
| TimeFrame5         | 15 Minutes      |               |
| Const_sell_time1   | 1.5             |               |
| Const_sell_time2   | 1.5             |               |
| Const_sell_time3   | 1.5             |               |
| Const_sell_time4   | 1.5             | Force指数の予測値が  |
| Const_sell_time5   | 1.5             |               |
| Const_buy_time1    | 1.5             | 平均の何倍になっているのか |
| Const_buy_time2    | 1.5             |               |
| Const_buy_time3    | 1.5             |               |
| 🕅 Const_buy_time4  | 1.5             |               |
| Ma Const buy time5 | 1.5             |               |
| ForcePeriod_buy1   | 13              |               |
| ForcePeriod_buy2   | 13              |               |
| ForcePeriod_buy3   | 13              |               |
| ForcePeriod_buy4   | 13              |               |
| ForcePeriod_buy5   | 13              | Force指数の期間    |
| ForcePeriod_sell1  | 13              |               |
| ForcePeriod_sell2  | 13              |               |
| ForcePeriod_sell3  | 13              |               |
| ForcePeriod_sell4  | 13              |               |
| ForcePeriod_sell5  | 13              |               |
| ForceMAMethod      | Linear weighted |               |
| ForceAppliedPrice  | Weighted price  |               |
| 😥 StopLoss         | 10              |               |
| TakeProfit         | 10              |               |

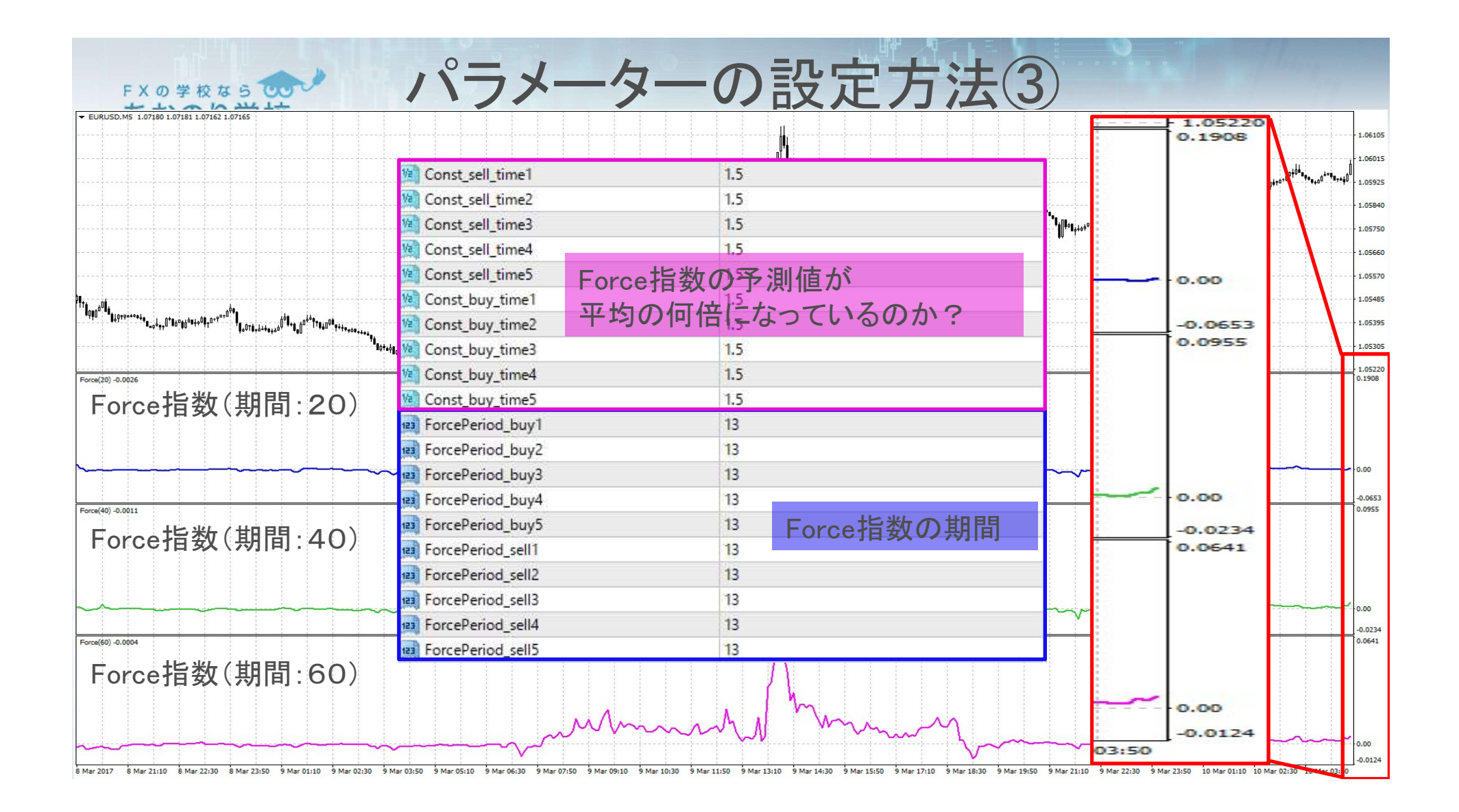

|      |     | Custom Indicator - TrendTiger_Indicat | pr           | ?         |
|------|-----|---------------------------------------|--------------|-----------|
|      |     | パージョン情報 全般 パラメーターの                    | 入力 色の設定 表示選択 |           |
|      |     | 変数                                    | 値            | ^         |
|      |     | Va Const_sell_time3                   | 1.5          |           |
|      |     | Const_sell_time4                      | 1.5          |           |
|      |     | Const_sell_time5                      | 1.5          |           |
|      |     | Const_buy_time1                       | 1.5          |           |
| 1.11 | C() | Const_buy_time2                       | 1.5          |           |
| 5    | JU  | Const_buy_time3                       | 1.5          | 12        |
|      |     | Const_buy_time4                       | 1.5          |           |
|      |     | Const_buy_time5                       | 1.5          |           |
| J.,. |     | ForcePeriod_buy1                      | 13           |           |
| -    | 1   | ForcePeriod_buy2                      | 13           |           |
| 6    | W   | ForcePeriod_buy3                      | 13           |           |
|      |     | ForcePeriod_buy4                      | 13           |           |
|      |     | ForcePeriod_buy5                      | 13           |           |
|      |     | ForcePeriod_sell1                     | 13           |           |
|      |     | ForcePeriod_sell2                     | 13           |           |
|      |     | ForcePeriod_sell3                     | 13           |           |
|      |     | ForcePeriod_sell4                     | 13           |           |
|      |     | ForcePeriod_sell5                     | 13           |           |
|      |     | ForceMAMethod                         | Simple       |           |
|      |     | ForceAppliedPrice                     | Close price  |           |
|      |     | 123 StopLoss                          | 50           |           |
|      |     | TakeProfit                            | 50           |           |
|      |     | ColorForBuyEntry                      | Diue         |           |
|      |     | colorForTPBuy                         | Green        |           |
|      |     | ColorForSLBuy                         | Vellow       |           |
|      |     | colorForSellEntry                     | Red          |           |
|      |     | colorForTPSell                        | Green        |           |
|      |     | colorForSLSell                        | Vellow       | 唐み:入み (   |
|      |     | maxLengthOfLine                       | 50           | 100 LON ( |
|      |     | 123 lineWidth                         | 3            | (保友 (5)   |

| <b>t</b> | 日七日   | 12)    | ) レモ   | 合      | <b>)</b> (T) | D) M    | 設守          | で<br>由回<br>の | き              | +      | 1      |
|----------|-------|--------|--------|--------|--------------|---------|-------------|--------------|----------------|--------|--------|
| FXG      |       |        |        |        | • • • • • •  | ペイオ     | ルシオ         | 」<br>字田 V.   |                |        | U I    |
|          | 1%の場合 | 0.20   | 0.40   | 0.50   | 0.60         | 0.80    | 1.00        | 1.50         | 2.00           | 2.50   | 3.00   |
|          | 5%    | 100%   | 100%   | 100%   | 100%         | 100%    | 100%        | 100%         | 100%           | 100%   | 100%   |
|          | 10%   | 100%   | 100%   | 100%   | 100%         | 100%    | 100%        | 100%         | 100%           | 100%   | 100%   |
|          | 15%   | 100%   | 100%   | 100%   | 100%         | 100%    | 100%        | 100%         | 100%           | 100%   | 100%   |
|          | 20%   | 100%   | 100%   | 100%   | 100%         | 100%    | 100%        | 100%         | 100%           | 100%   | 100%   |
|          | 25%   | 100%   | 100%   | 100%   | 100%         | 100%    | 100%        | 100%         | 100%           | 100%   | 100%   |
|          | 30%   | 100%   | 100%   | 100%   | 100%         | 100%    | 100%        | 100%         | 100%           | 1.902% | 0.000% |
|          | 35%   | 100%   | 100%   | 100%   | 100%         | 100%    | 100%        | 100%         | 0.701%         | 0.000% | 0.000% |
|          | 40%   | 100%   | 100%   | 100%   | 100%         | 100%    | 100%        | 100%         | 0.000%         | 0.000% | 0.000% |
|          | 45%   | 100%   | 100%   | 100%   | 100%         | 100%    | 100%        | 0.000%       | 0.000%         | 0.000% | 0.000% |
|          | 50%   | 100%   | 100%   | 100%   | 1.00%        | 100%    | 100%        | 0.000%       | 0.000%         | 0.000% | 0.000% |
|          | 51%   | 1.00%  | 100%   | 1.00%  | 100%         | 1.00%   | 1.831%      | 0.000%       | 0.000%         | 0.000% | 0.000% |
|          | 52%   | 100%   | 100%   | 100%   | 100%         | 100%    | 0.033%      | 0.000%       | 0.000%         | 0.000% | 0.000% |
|          | 53%   | 100%   | 100%   | 100%   | 100%         | 100%    | 0.001 %     | 0.000%       | 0.000%         | 0.000% | 0.000% |
| 联兹       | 54%   | 100%   | 100%   | 100%   | 1.00%        | 100%    | 0.000%      | 0.000%       | 0.000%         | 0.000% | 0.000% |
| 122 -1-  | 55%   | 100%   | 100%   | 100%   | 100%         | 100%    | 0.0001      | 0.000        |                | 0.000  | 0.000% |
|          | 56%   | 100%   | 100%   | 100%   | 100%         | 13.515% | 0.00        | 1 同の         |                | ド1-    | 0.000% |
|          | 57%   | 100%   | 100%   | 100%   | 100%         | 0.148%  | 0.00        |              |                |        | 0.000% |
|          | 58%   | 100%   | 100%   | 100%   | 100%         | 0.002%  | <u>0.00</u> | *            |                |        | 0.000% |
|          | 59%   | 100%   | 100%   | 100%   | 100%         | 0.000%  | 0.0         | 圧の           | %0 <i>0)</i> ' | リスク    | 0.000% |
|          | 60%   | 100%   | 100%   | 100%   | 100%         | 0.000%  | 0.00        |              | 0.000.0        |        | 0.000% |
|          | 65%   | 100%   | 100%   | 100%   | 0.000%       | 0.000%  | 0.000%      | 0.000%       | 0.000%         | 0.000% | 0.000% |
|          | 70%   | 100%   | 100%   | 0.000% | 0.000%       | 0.000%  | 0.000%      | 0.000%       | 0.000%         | 0.000% | 0.000% |
|          | 75%   | 100%   | 0.000% | 0.000% | 0.000%       | 0.000%  | 0.000%      | 0.000%       | 0.000%         | 0.000% | 0.000% |
|          | 80%   | 100%   | 0.000% | 0.000% | 0.000%       | 0.000%  | 0.000%      | 0.000%       | 0.000%         | 0.000% | 0.000% |
|          | 85%   | 0.000% | 0.000% | 0.000% | 0.000%       | 0.000%  | 0.000%      | 0.000%       | 0.000%         | 0.000% | 0.000% |
|          | 90%   | 0.000% | 0.000% | 0.000% | 0.000%       | 0.000%  | 0.000%      | 0.000%       | 0.000%         | 0.000% | 0.000% |
|          | 95%   | 0.000% | 0.000% | 0.000% | 0.000%       | 0.000%  | 0.000%      | 0.000%       | 0.000%         | 0.000% | 0.000% |
|          | 100%  | 0.000% | 0.000% | 0.000% | 0.000%       | 0.000%  | 0.000%      | 0.000%       | 0.000%         | 0.000% | 0.000% |

| FX      | 昌切り     | (SI    | )と利    | 1食し    | ۱ (TF  | $\mathcal{O}(\mathcal{O})$ | 設定       | $幅\sigma$ | )老え    | 方      | $\mathbf{\tilde{z}}$ |
|---------|---------|--------|--------|--------|--------|----------------------------|----------|-----------|--------|--------|----------------------|
|         |         |        |        |        |        | ペイオー                       | コノシオ     |           |        |        |                      |
|         | 0.5%の場合 | 0.20   | 0.40   | 0.50   | 0.60   | 0.80                       | 1.00     | 1.50      | 2.00   | 2.50   | 3.00                 |
|         | 5%      | 100%   | 100%   | 100%   | 100%   | 100%                       | 100%     | 100%      | 100%   | 100%   | 100%                 |
|         | 10%     | 100%   | 100%   | 100%   | 100%   | 100%                       | 100%     | 100%      | 100%   | 100%   | 100%                 |
|         | 15%     | 100%   | 100%   | 100%   | 100%   | 100%                       | 100%     | 100%      | 100%   | 100%   | 100%                 |
|         | 20%     | 100%   | 100%   | 100%   | 100%   | 100%                       | 100%     | 100%      | 100%   | 100%   | 100%                 |
|         | 25%     | 100%   | 100%   | 100%   | 100%   | 100%                       | 100%     | 100%      | 100%   | 100%   | 100%                 |
|         | 30%     | 100%   | 1 00%  | 100%   | 100%   | 100%                       | 1 ()0%   | 1.00%     | 100%   | 0.036% | 0.000%               |
|         | 35%     | 100%   | 100%   | 100%   | 100%   | 100%                       | 100%     | 100%      | 0.005% | 0.000% | 0.000%               |
|         | 40%     | 100%   | 1 00%  | 100%   | 100%   | 100%                       | 100%     | 100%      | 0.000% | 0.000% | 0.000%               |
|         | 45%     | 100%   | 100%   | 100%   | 100%   | 100%                       | 1,00%    | 0.000%    | 0.000% | 0.000% | 0.000%               |
|         | 50%     | 100%   | 100%   | 100%   | 100%   | 100%                       | 100%     | 0.000%    | 0.000% | 0.000% | 0.000%               |
|         | 51%     | 100%   | 100%   | 100%   | 100%   | 100% <                     | 0.034%   | 0.000%    | 0.000% | 0.000% | 0.000%               |
|         | 52%     | 100%   | 100%   | 100%   | 100%   | 100%                       | 0.000%   | 0.000%    | 0.000% | 0.000% | 0.000%               |
|         | 53%     | 100%   | 100%   | 100%   | 100%   | 100%                       | 0.000%   | 0.000%    | 0.000% | 0.000% | 0.000%               |
| 联兹      | 54%     | 100%   | 100%   | 100%   | 100%   | 100%                       | 0.000%   | 0.000%    | 0.000% | 0.000% | 0.000%               |
| 155 -1- | 55%     | 100%   | 100%   | 100%   | 100%   | 100%                       | 0.000%   | 0.000%    | 0.000% | 0.000% | 0.000%               |
|         | 56%     | 100%   | 100%   | 100%   | 100%   | 1.826%                     | 0.000%   | 0.000%    | 0.000% | 0.000% | 0.000%               |
|         | 57%     | 100%   | 100%   | 100%   | 100%   | 0.000%                     | 0.000%   | 0.000%    | 0.000% | 0.000% | 0.000%               |
|         | 58%     | 100%   | 1.00%  | 100%   | 100%   | 0.000%                     | (        |           | ~      | 181-   |                      |
|         | 59%     | 100%   | 100%   | 100%   | 100%   | 0.000%                     | (        |           | クトレー   | -FIZ   | <u>.</u>             |
|         | 60%     | 100%   | 100%   | 100%   | 100%   | 0.000%                     | <u> </u> |           |        |        | <u>ě</u>             |
|         | 65%     | 100%   | 100%   | 100%   | 0.000% | 0.000%                     | └ 咨      | 市る        | 50%    |        |                      |
|         | 70%     | 100%   | 1.00%  | 0.000% | 0.000% | 0.000%                     |          | 上のし       | -5%    |        |                      |
|         | 75%     | 100%   | 0.000% | 0.000% | 0.000% | 0.000%                     | 0.000%   | 0.000%    | 0.000% | 0.000% | 0.000%               |
|         | 80%     | 100%   | 0.000% | 0.000% | 0.000% | 0.000%                     | 0.000%   | 0.000%    | 0.000% | 0.000% | 0.000%               |
|         | 85%     | 0.000% | 0.000% | 0.000% | 0.000% | 0.000%                     | 0.000%   | 0.000%    | 0.000% | 0.000% | 0.000%               |
|         | 90%     | 0.000% | 0.000% | 0.000% | 0.000% | 0.000%                     | 0.000%   | 0.000%    | 0.000% | 0.000% | 0.000%               |
|         | 95%     | 0.000% | 0.000% | 0.000% | 0.000% | 0.000%                     | 0.000%   | 0.000%    | 0.000% | 0.000% | 0.000%               |
|         | 100%    | 0.000% | 0.000% | 0.000% | 0.000% | 0.000%                     | 0.000%   | 0.000%    | 0.000% | 0.000% | 0.000%               |

#### 武事業 武事業 京事業 京事業 京事業 京事業 京事業 京事業 京事業 京事業 京事業 京事業 京事業 京事業 京事業 京事業 京事業 京事業 京事業 京事業 京事業 京事業 京事業 京事業 京事業 京事業 京事業 京事業 京事業 京事業 京事業 京事業 京事業 京事業 京事業 京事業 京事業 京事業 京事業 京事業 京事業 京事業 京事業 京事業 「「「」」 日」 日 (RRR × WP)÷(1–WP) )

ここで PF=(総利益)/(総損失) RRR=(平均の利幅)/(平均の損失幅) WP=勝率

これを変形すると (式2)WP=PF÷(PF+RRR) (式3)RRR={PF×(1-WP)}÷WP 計算式から損切り幅と利食い幅を確認②
 破産確率表より、勝率が51%以上であればよい。
 (式2)WP=PF÷(PF+RRR)≧0.51
 ⇒PF÷(PF+RRR)≧0.51
 ⇒O.49×PF≧0.51×RRR
 ⇒PF≧(0.51×RRR)÷0.49
 ⇒PF≧(51×RRR)÷49

PFは1以上になる必要があるので、 ⇒PF≧1 ⇒(51×RRR)÷49=1 ⇒RRR=49÷51=0.9607・・・

ここで、RRR=TP÷SLであるので、 SL:TP=10Pips:9.6Pips つまり、少なくとも、SL:TP=10Pips:10Pips=1:1であれば充分

# TrendTiger\_Indicatorの検証結果①

インディケーター:トレンドタイガー 通貨:ドル円

### <ドル円 2014年の成績>

検証期間 2014年

|     | 勝トレード | 勝トレード (Pips) | 負トレード | 負トレード (Pips) | 差引損益(Pips) | 勝率   | PF          |
|-----|-------|--------------|-------|--------------|------------|------|-------------|
| 1月  | 66    | 1,320        | 48    | 960          | 360        | 57.8 | 1.375       |
| 2月  | 43    | 860          | 39    | 780          | 80         | 52.4 | 1.102564103 |
| 3月  | 56    | 1,120        | 43    | 860          | 260        | 56.5 | 1.302325581 |
| 4月  | 44    | 880          | 66    | 1,320        | ▲440       | 40   | 0.666666666 |
| 5月  | 33    | 660          | 53    | 1,060        | ▲400       | 38.3 | 0.622641509 |
| 6月  | 46    | 920          | 31    | 620          | 300        | 59.7 | 1.483870968 |
| 7月  | 75    | 1,500        | 20    | 400          | 1,100      | 78.9 | 3.75        |
| 8月  | 33    | 660          | 53    | 1,060        | ▲400       | 38.3 | 0.622641509 |
| 9月  | 58    | 1,160        | 51    | 1,020        | 140        | 53.2 | 1.137254902 |
| 10月 | 63    | 1,260        | 20    | 400          | 860        | 75.9 | 3.15        |
| 11月 | 39    | 780          | 32    | 640          | 140        | 54.9 |             |
| 12月 | 74    | 1,480        | 43    | 860          | 620        | 63.2 |             |
|     | 630   | 12,600       | 499   | 9,980        | 2,620      | 55.8 | 1.26252505  |

勝率:55.8% PF:1.26

# <u> TrendTiger\_Indicatorの検証結果2</u>

### <ドル円 2015年の成績>

通貨:ドル円 検証期間 2015年

|     | 勝トレード | 勝トレード (Pips) | 負けトレード         | 負トレード (Pips) | 差引損益(Pips) | 勝率   | PF          |
|-----|-------|--------------|----------------|--------------|------------|------|-------------|
| 1月  | 102   | 2,040        | 81             | 1,620        | 420        | 55.7 | 1.259259259 |
| 2月  | 123   | 2,460        | 79             | 1,580        | 880        | 64.2 | 1.556962025 |
| 3月  | 102   | 2,040        | 88             | 1,760        | 280        | 53.6 | 1.159090909 |
| 4月  | 108   | 2,160        | 98             | 1,960        | 200        | 52.4 | 1.102040816 |
| 5月  | 149   | 2,980        | 80             | 1,600        | 1,380      | 65   | 1.8625      |
| 6月  | 128   | 2,560        | 77             | 1,540        | 1,020      | 62.4 | 1.662337662 |
| 7月  | 116   | 2,320        | 81             | 1,620        | 700        | 58.8 | 1.432098765 |
| 8月  | 93    | 1,860        | 57             | 1,140        | 720        | 62   | 1.631578947 |
| 9月  | 127   | 2,540        | 73             | 1,460        | 1,080      | 63.5 | 1.739726027 |
| 10月 | 108   | 2,160        | 104            | 2,080        | 80         | 50.9 | 1.038461538 |
| 11月 | 56    | 1,120        | 81             | 1,620        | -500       | 40.8 |             |
| 12月 | 131   | 2,620        | 55             | 1,100        | 1,520      | 70.4 |             |
|     | 1343  | 26,860       | 954            | 19,080       | 7,780      | 58.3 | 1.407756813 |
|     |       |              | 勝 <u>率</u> ∙58 | 3% P         | F·1 41     |      | AH          |

# <u> FXの学校なら</u> TrendTiger\_Indicatorの検証結果3

### <ドル円 2016年の成績>

通貨:ドル円 検証期間 2016年

|     | 勝トレード | 勝トレード (Pips) | 負トレード | 負トレード (Pips) | 差引損益(Pips) | 勝率   | PF          |
|-----|-------|--------------|-------|--------------|------------|------|-------------|
| 1月  | 106   | 2,120        | 96    | 1,920        | 200        | 52.4 | 1.104166667 |
| 2月  | 149   | 2,980        | 62    | 1,240        | 1,740      | 70.6 | 2.403225806 |
| 3月  | 110   | 2,200        | 104   | 2,080        | 120        | 51.4 | 1.057692308 |
| 4月  | 142   | 2,840        | 81    | 1,620        | 1,220      | 63.6 | 1.75308642  |
| 5月  | 136   | 2,720        | 104   | 2,080        | 640        | 56.6 | 1.307692308 |
| 6月  | 110   | 2,200        | 89    | 1,780        | 420        | 55.2 | 1.235955056 |
| 7月  | 126   | 2,520        | 113   | 2,260        | 260        | 52.7 | 1.115044248 |
| 8月  | 120   | 2,400        | 102   | 2,040        | 360        | 54   | 1.176470588 |
| 9月  | 128   | 2,560        | 100   | 2,000        | 560        | 56.1 | 1.28        |
| 10月 | 127   | 2,540        | 109   | 2,180        | 360        | 53.8 | 1.165137615 |
| 11月 |       |              |       |              |            |      |             |
| 12月 |       |              |       |              |            |      |             |
|     | 1254  | 25,080       | 960   | 19,200       | 5,880      | 56.6 | 1.30625     |
|     |       |              | 勝率:56 | . 6% PF      | :1.31      |      |             |

| FXの 学校なら <b>の</b><br>あおのり学校                                                            | 食証結果時のパ    |                                                                                                    | 定数值                                              | 7 ×                  |
|----------------------------------------------------------------------------------------|------------|----------------------------------------------------------------------------------------------------|--------------------------------------------------|----------------------|
| <usdjpy:5< td=""><td>分足チャートで検証&gt;</td><td></td><td>他<br/>他</td><td>^</td></usdjpy:5<> | 分足チャートで検証> |                                                                                                    | 他<br>他                                           | ^                    |
| 🔢 TimeFrame1                                                                           | 5 Minutes  | RotificationOn<br>MailOn<br>AlertOn<br>KuesSound                                                                                                    | true<br>true<br>true<br>true                     |                      |
| 📖 TimeFrame2                                                                           | 15 Minutes | NameFileSound     SampleCount1     SampleCount2     SampleCount2                                                                                                    | expert.wav<br>25<br>25<br>26                     |                      |
| 📖 TimeFrame3                                                                           | 1 Hour     | anipicCounts aSampleCount4 aSampleCount5 anipicCount5 anipicCount5 an | 25<br>25<br>5 Minutes                            |                      |
| TimeFrame4                                                                             | 30 Minutes | wij TimeFrame2       wij TimeFrame3       wij TimeFrame4       wij TimeFrame5                                                                                                    | 15 Minutes<br>1 Hour<br>30 Minutes<br>15 Minutes |                      |
| 122 Limetrame5                                                                         | 15 Minutes | Const_sell_time1  Const_sell_time2  Const_sell_time3  Const_sell_time4                                                                                                    | 1.5<br>1.5<br>1.5                                |                      |
| SL :                                                                                   | TP=1:1     | Const_bert_immes  Const_bert_immes  Const_bert_immes  Const_bert_imme1  Const_bert_imme2  Const_bert_imme2  Const_bert_imme3  Const_bert_imme3  Const_bert_ | 1.5<br>1.5<br>1.5<br>1.5                         |                      |
| Contract Store                                                                         | n          | Const_buy_time5  Const_buy_time4  Const_buy_time5  ForcePeriod_buy1  ForcePeriod_buy2                                                                                                    | 1.5<br>1.5<br>13<br>13                           |                      |
|                                                                                        | 20         | ForcePeriod_buy3     ForcePeriod_buy4     ForcePeriod_buy5     ForcePeriod_ell1                                                                                                    | 13<br>13<br>13<br>13                             |                      |
| 😰 TakeProfit                                                                           | 20         | ForcePeriod_sell2     ForcePeriod_sell3     ForcePeriod_sell4     ForcePeriod_sell4                                                                                                    | 13<br>13<br>13<br>13                             |                      |
|                                                                                        |            | ForceMAMethod     ForceAppliedPrice     Interference     TakeProfit                                                                                                    | Simple<br>Close price<br>20<br>20                |                      |
|                                                                                        |            | ColorForBuyEntry                                                                                                    | Blue<br>Green<br>Yellow                          | 読み込み (L)<br>< 保存 (S) |
|                                                                                        |            |                                                                                                    | ОК                                               | キャンセル リセット           |

| - 10 244 14       |                 |                   |                 |      |
|-------------------|-----------------|-------------------|-----------------|------|
| 教                 | 値               | で変数               | 「「「」            | ^    |
|                   |                 |                   |                 |      |
| Alert くり分に        | Fナヤートに設定 >      |                   | モナヤートに設正> -     |      |
| UseS              |                 | Uset              |                 |      |
| NameFileSound     | expert.wav      | ab NameFileSound  | expert.wav      |      |
| SampleCount1      | 40              | SampleCount1      | 40              |      |
| SampleCount2      | 40              | SampleCount2      | 40              |      |
| SampleCount3      | 40              | SampleCount3      | 40              |      |
| SampleCount4      | 40              | SampleCount4      | 40              |      |
| SampleCountS      | 40              | Time Francis      | 15 Minutes      |      |
| limeFrame1        | 1 Minute        | TimeFrame I       | IS Minutes      |      |
| limetrame2        | > Minutes       | TimeFrame2        | 20 Minutes      |      |
| TimeFrame3        | 5 Minutes       | TimeFrame4        | 20 Minutes      |      |
| /imerrame4        | 15 Minutes      | TimeFrame5        | 1 Hour          |      |
| IImerrame5        | 10 Minutes      | Const cell time1  | 1.25            |      |
| Lonst_sell_time I | 1.25            | Const_sell_time?  | 1.25            |      |
| Const_sell_time2  | 1.25            | Const_sell_time?  | 1.25            |      |
| Const_sell_time3  | 1.25            | Const_sell_time4  | 1.25            |      |
| Lonst_sell_time4  | 1.25            | Const_sell_time5  | 1.25            |      |
| Const_sell_times  | 1.25            | Const_buy time1   | 1.25            |      |
| Const_buy_time i  | 1.23            | Const buy time?   | 1.25            |      |
| Const_buy_time2   | 1.25            | Const_buy_time2   | 1.25            |      |
| Const_buy_times   | 1.23            | Const buy time4   | 1.25            |      |
| Const_buy_time4   | 1.25            | Const_buy_time5   | 1.25            |      |
| Const_buy_times   | 12              | ForcePeriod buy1  | 13              |      |
| ForcePeriod_buy?  | 13              | ForcePeriod buy2  | 13              |      |
| ForcePeriod_buy2  | 12              | ForcePeriod buy3  | 13              |      |
| orcePeriod bund   | 13              | ForcePeriod buy4  | 13              |      |
| ForcePeriod buy5  | 13              | ForcePeriod_buy5  | 13              |      |
| ForcePeriod sell1 | 13              | ForcePeriod_sell1 | 13              |      |
| ForcePeriod sell2 | 13              | ForcePeriod_sell2 | 13              |      |
| ForcePeriod sell3 | 13              | ForcePeriod_sell3 | 13              |      |
| ForcePeriod sell4 | 13              | ForcePeriod_sell4 | 13              |      |
| ForcePeriod sell5 | 13              | ForcePeriod_sell5 | 13              |      |
| ForceMAMethod     | Linear weighted | ForceMAMethod     | Linear weighted |      |
| ForceAppliedPrice | Weighted price  | ForceAppliedPrice | Weighted price  |      |
| StopLoss          | 10              | StopLoss          | 10              |      |
| TakeProfit        | 10              | TakeProfit        | 10              |      |
| olorForBuyEntry   | Blue            | colorForBuyEntry  | Blue            |      |
| colorForTPBuy     | Green           | ColorForTPBuy     | Green           | V.37 |
| olorForSLBuy      | Yellow          | ColorForSLBuy     | Yellow          |      |
| colorForSellEntry | Red             | ColorForSellEntry | Red             |      |
| colorForTPSell    | Green           | ColorForTPSell    | Green           |      |
| colorForSLSell    | Yellow          | ColorForSLSell    | Vellow          |      |
| maxl enothOfl ine | 50              | maxLengthOfLine   | 50              |      |
| lineWidth         | 3               | ineWidth          | 3               | ~    |
|                   |                 |                   |                 |      |

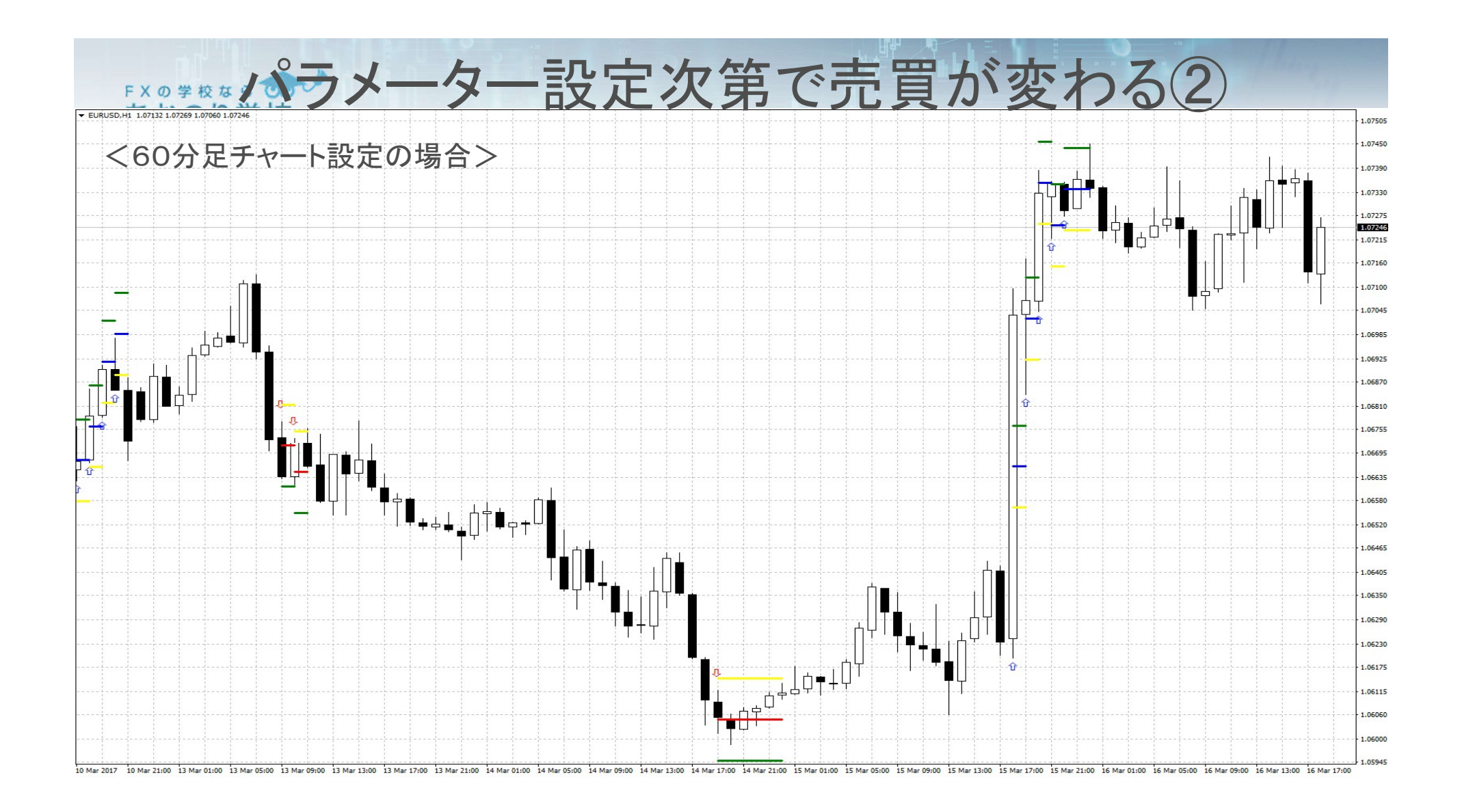

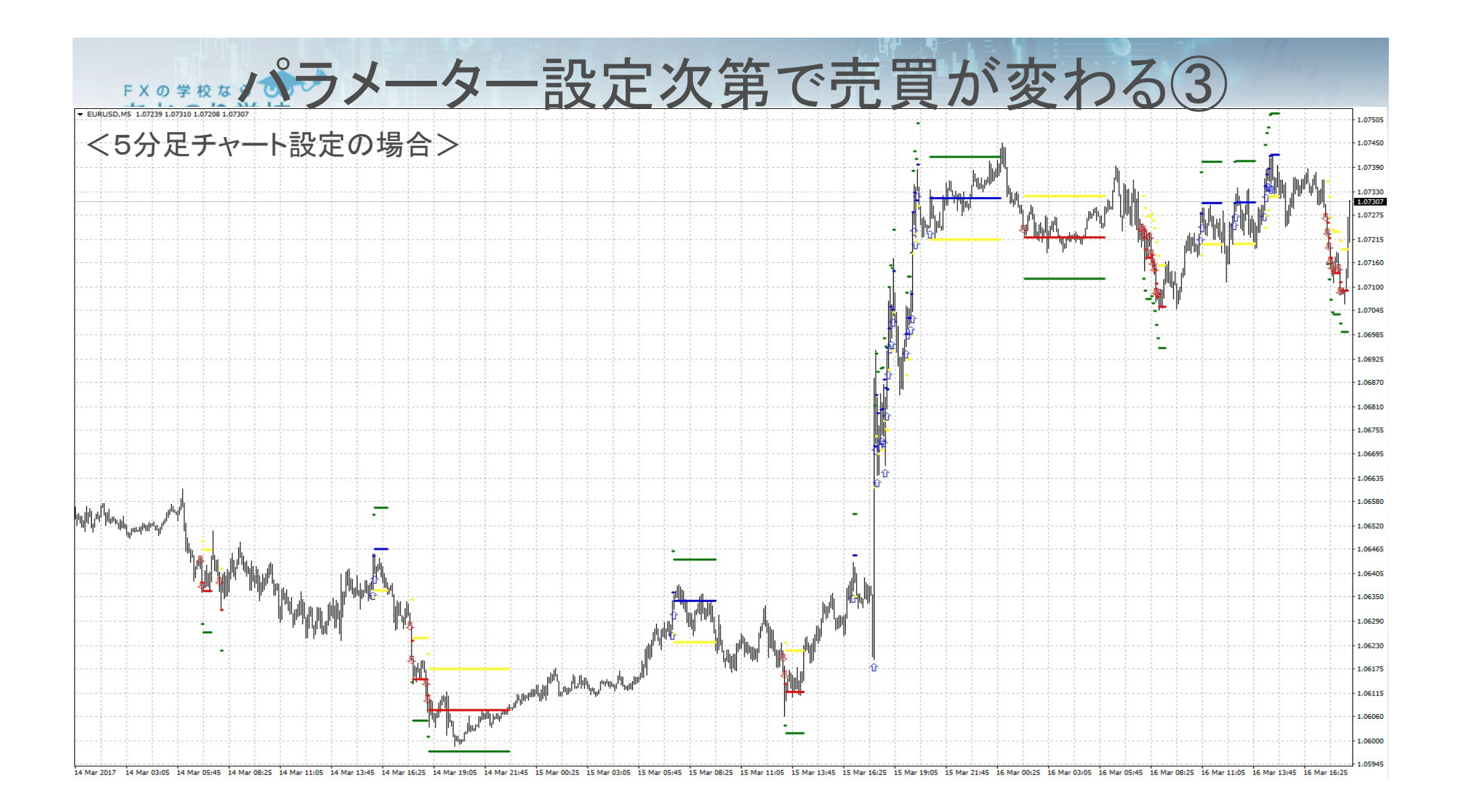

#### 「本のすなか。」 あおのり学校 損切り幅と利食い幅の目安1

トレーダーの気持ち ⇒損切りラインには届いて欲しく無い ⇒利食いラインには届いて欲しい

→ 値動きが利食いラインに届く必要がある

→ 設定した時間の中で一番長い時間のボラティリティを確認

| 🙀 TimeFrame1 | 1 Minute   |  |
|--------------|------------|--|
| 🔢 TimeFrame2 | 5 Minutes  |  |
| 🛄 TimeFrame3 | 5 Minutes  |  |
| TimeFrame4   | 15 Minutes |  |
| 📖 TimeFrame5 | 15 Minutes |  |

| 「×の学校な<br>あおのり<br>ボフアイ     | 学校ですを         | 損切り幅                        | と利か        | 食い幅の目安(2<br>レ                            |                                         |           |           |
|----------------------------|---------------|-----------------------------|------------|------------------------------------------|-----------------------------------------|-----------|-----------|
| • StdDev<br>• ATR(7        | v(標準・<br>アベレー | 偏差)<br>-ジ・トゥルー              | レンジ        | ;)                                       |                                         |           |           |
| A 6008503: Av              | va-Demo - [US | DJPY,M15]                   |            |                                          |                                         |           |           |
| 📆 ファイル (F)                 | 表示 (V) 推      | 「入(1) チャート(C) ッ             | ·-ル(T) ウィン | ドウ (W) ヘルプ (H)                           |                                         |           |           |
| <b>□</b> •• □•             | 😼 🔶 🚺         | インディケータ                     | ۲          | Accelerator Oscillator                   |                                         | A T       | 🍫 • 📗 Мі  |
| 気配値表示: 04:<br>通貨ペア         | :44:32<br>B   | ライン (L)<br>チャネル (C)         | 8          | Accumulation/Distribution<br>Alligator   | 1                                       |           |           |
| EURUSD                     | 1.066         | ギャン (G)                     | e<br>F     | Average Directional Movement Index       | 5 - 1 - 1 - 1 - 1 - 1 - 1 - 1 - 1 - 1 - |           |           |
| <ul> <li>USDJPY</li> </ul> | 1.247         | フィボナッチ (F)                  | F          | Average True Range<br>Awesome Oscillator |                                         |           |           |
| USDCHF                     | 1.001         | 図形 (S)                      | E          |                                          | _                                       |           |           |
| AUDUSD                     | 0.758         | 矢印類 (r)                     | ۰          | トレンド                                     |                                         |           |           |
|                            | 0.698         | (トラハアンドリューズ・ピッチフ<br>トラハル(b) | *-7 (A)    | オシレーター<br>サー・サー・ローサー・ Parabolic SAR      | •                                       | Average T | rue Range |
| BTC_Mini                   | 1133.11 1140  | .25                         |            | Standard Deviatio                        | n                                       |           |           |

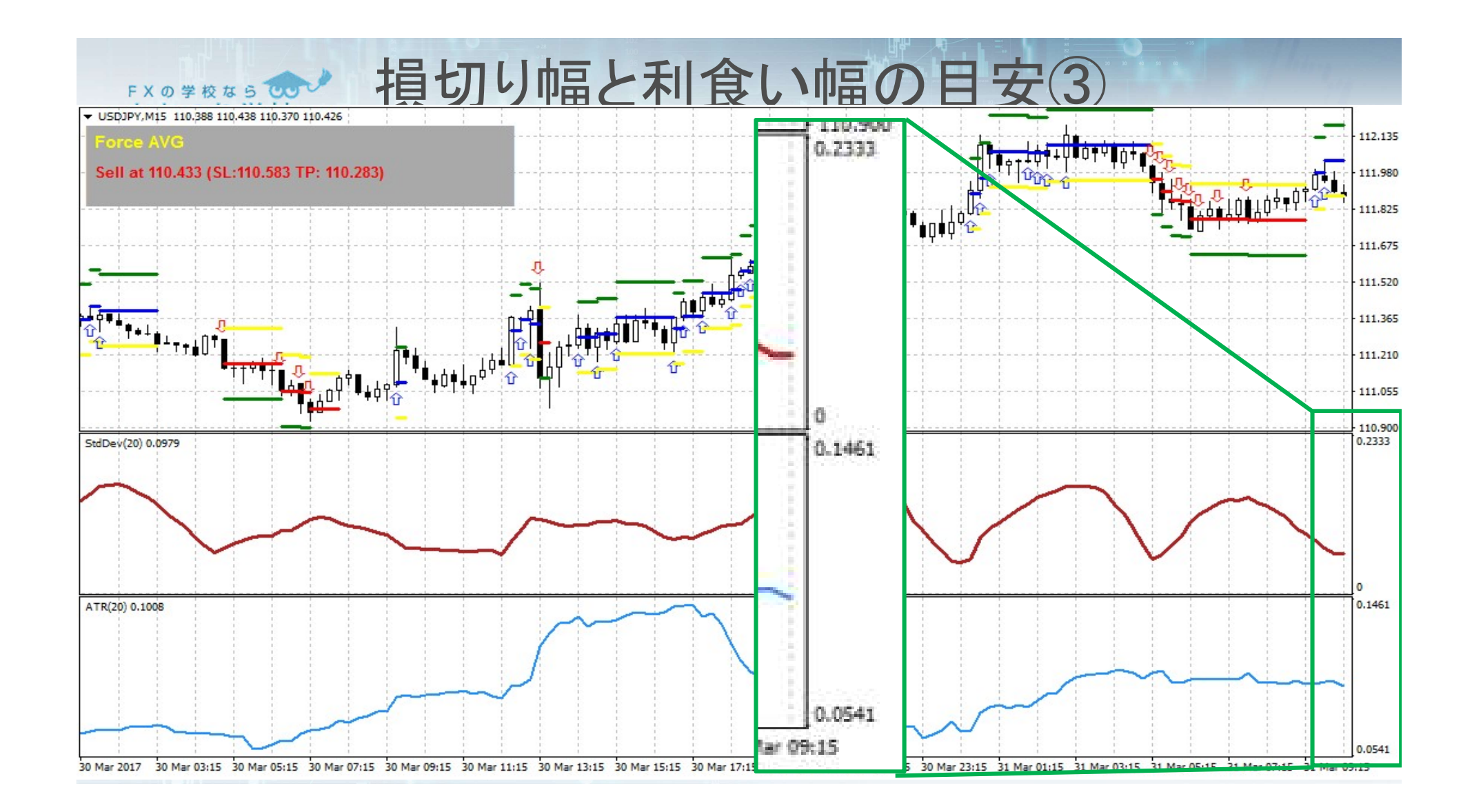

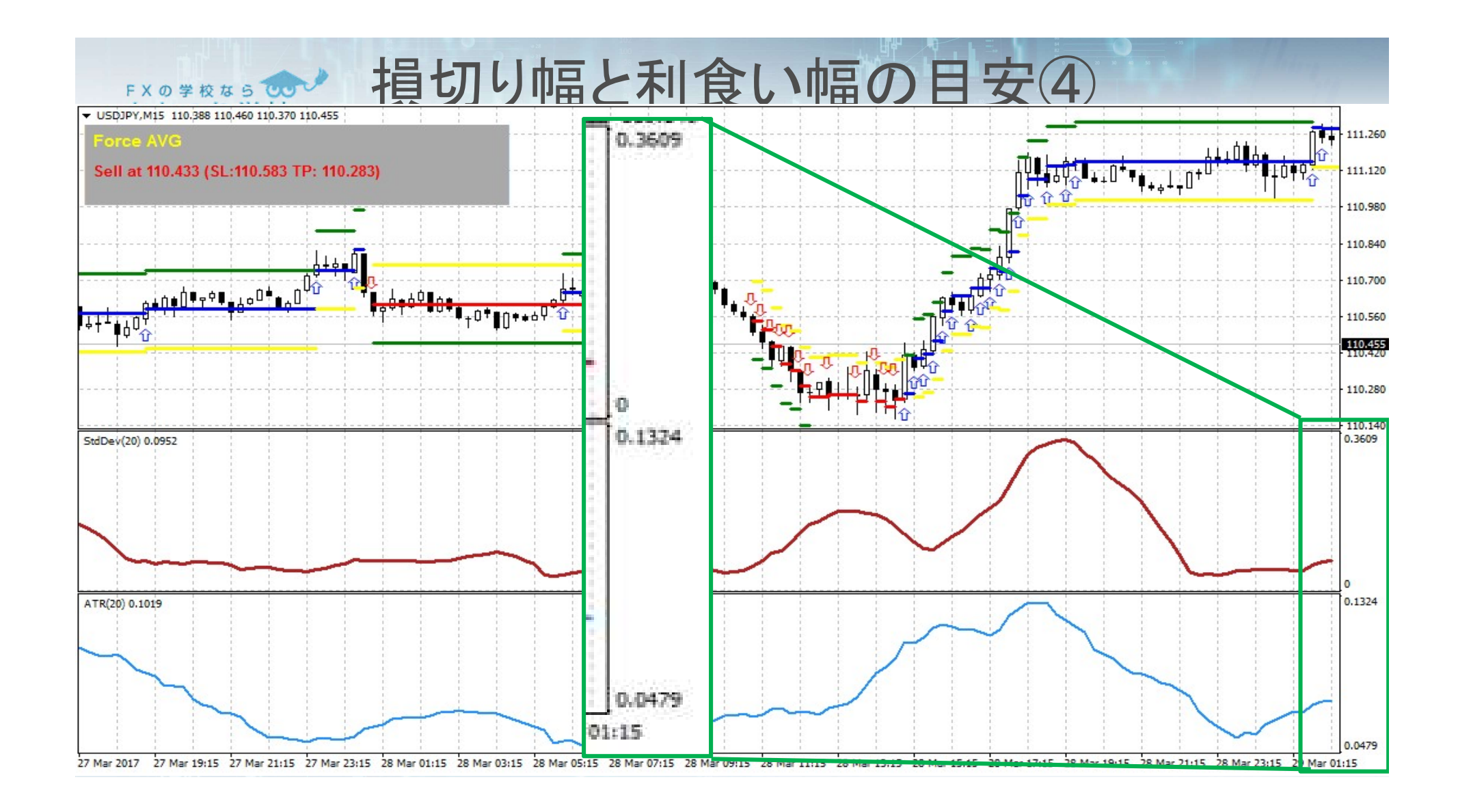

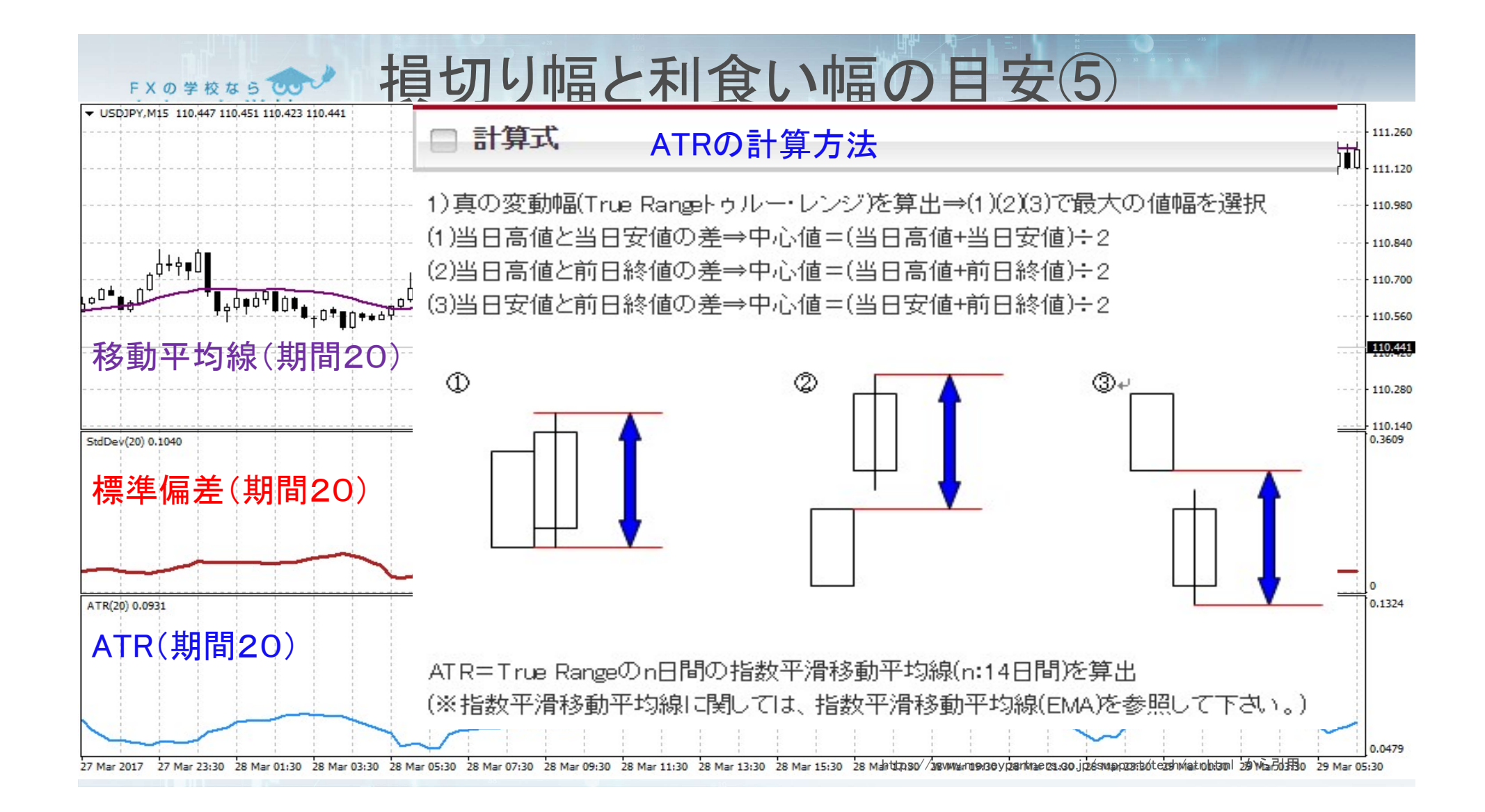

```
Indicatorのバックテスト手順(1)
FXの学校なら 000
 【Step1】デモロ座を開設する
 【Step2】ヒストリカルデーターをダウンロードする
 【Step3】MT4を再起動する
 【Step4】ストラテジーテスターを起動して、インディケーターを選ぶ
 【Step5】ストラテジーテスターをスタートして、
      起動するチャートでコツコツ成績を調べる。
```

| 「<br>(1)<br>(2)               | <sup>の学校なら</sup><br>おのり学校<br>AlpariのMT4イ<br>AlpariのMT4を                                       | Indi                             | catorの<br>ラーをダウン | <b>バックテン</b><br>ノロードします                                   | スト手順2                                                         |                       |
|-------------------------------|-----------------------------------------------------------------------------------------------|----------------------------------|------------------|-----------------------------------------------------------|---------------------------------------------------------------|-----------------------|
| (3)<br>■ 1159<br>〒 771<br>〒 ↓ | デモロ座を開<br>1914: Alpari-Demo - デモロ感<br>(ル(F) 表示(V) 挿入(I)<br>新規チャート(N)<br>オフラインチャート(O)<br>チャートの | 設します<br>E - [USDJPY,M<br>チャート(C) |                  | (4)取引サー<br>(4)取引サー<br>デモロ座の申請<br>取引サーバー<br>適切な取引サーバーを選択して | -バーに"Alpari-Demo                                              | <u>、"を選択する</u><br>? × |
|                               | ナヤートの 伊表示<br>チャートの 組表示                                                                        | ÷                                |                  | アドレス                                                      | 会社名                                                           | Ping ^                |
| 4                             |                                                                                               | C 1 5 1                          |                  | Albari-Contest                                            | Albari Limited                                                | 235.80 (05            |
|                               | ナヤートを閉しつ (C)                                                                                  | Ctrl+F4                          |                  | Alpari-Demo                                               | Alpari International Limited                                  | 241.38 ms             |
|                               | 名前を付けて保存(S)                                                                                   | Ctrl+S                           |                  | Alpari-ECN-Demo                                           | Alpari Limited                                                | 238.79 ms             |
|                               | 画像として保存 (i)                                                                                   |                                  |                  | Alpari-ECN1                                               | Alpari Limited                                                | 232.95 ms             |
|                               |                                                                                               |                                  |                  | Alpari-Nano                                               | Alpari Limited                                                | 238.59 ms             |
| 10                            | テータフォルタを開く(D)                                                                                 |                                  |                  | Alpari-Pro.ECN                                            | Alpari Limited                                                | 233.59 ms             |
| · &                           | デモロ座の由語(A)                                                                                    |                                  |                  | Alpari-Pro.ECN-Demo                                       | Alpari Limited                                                | 241.63 ms             |
| 4                             |                                                                                               | -                                |                  | Alpari-Standard1                                          | Alpari Limited                                                | 232.79 ms             |
| * *                           | 収514座にロク1ノ(L)                                                                                 |                                  |                  | Alpari-Standard2                                          | Alpari Limited                                                | 232.43 ms             |
| <b>• •</b>                    | MQL5.community にロクイ:                                                                          | 2                                |                  | Alpari-Standard3                                          | Alpari Limited                                                | 233.40 ms             |
| ↔<br>↔<br>↔                   | プリンターの設定… (r)<br>印刷プレビユー (v)                                                                  |                                  |                  |                                                           | anti antina di anti di anti anti anti anti anti anti anti ant | スキャン (S)              |
| •                             | 印刷 (P)                                                                                        | Ctrl+P                           | 0                |                                                           |                                                               |                       |
| <ul><li>♦</li><li>♦</li></ul> | プログラムの終了 (x)                                                                                  |                                  |                  |                                                           |                                                               | 次へ(N) > キャンセル         |

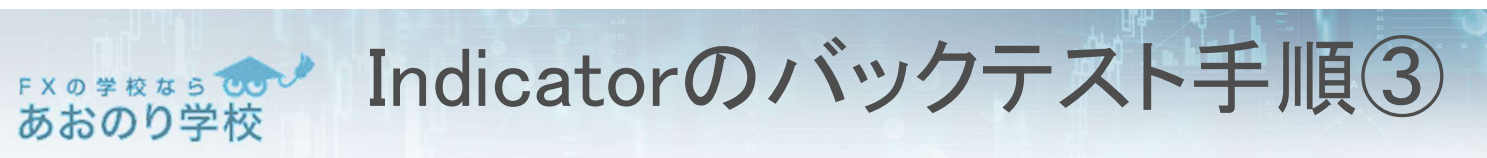

| ' <b>カウントタイプを選択</b><br>始めるにはアカウントが必要:                                                                                   |                                           | お客様情報のご入力<br>必要事項をご入力の上、次へお進み下さい。                                                                                                    |
|----------------------------------------------------------------------------------------------------|-------------------------------------------|----------------------------------------------------------------------------------------------------|
| スタートするためには有効な取引アカウントが必要<br>クリックして下さい。:<br>〇 既存のアカウント<br>ログイン:<br>パスワード:<br>サーパー: Alpari-Demo<br>④ 新しいデモロ座<br>〇 新しいリアルロ座 | 見です。 アカウントをお持ちでない場合、 下記のオブションから選択し、 '次へ'を | お名前: TESTdemodemo<br>E-メール: aonorifx@yahoo.co.jp<br>電話番号: +212 		 8056322222<br>ロ座タイプ: USD<br>証拠金: 999999999 		 USD<br>レバレッジ: 1:500<br>日会社からのニュースレクー受取りに同意します。 |
|                                                                                                    | < 戻る(B) 次へ(N) > キャンセル                     | < 戻る(B) 次へ(N) > キャンセ                                                                                                    |
|                                                                                                    |                                           |                                                                                                    |

#### 「Xの学校ならの あおのり学校 Indicatorのバックテスト手順④

| (7)新しいデモロ座が作成される                                                             | (8)新しいデモロ座が稼働し始める。<br>■ 11667586: Alpari-Demo - デモロ座 - (USD/PY.M15)                              |
|------------------------------------------------------------------------------|--------------------------------------------------------------------------------------------------|
| 登録中<br>少々お待ち下さい                                                              | □ ファイル (F) 表示 (V) 挿入(I) チャート (C) ツール (T) ウィンドウ (W) ヘルプ (H)     □ □ □ □ □ □ □ □ □ □ □ □ □ □ □ □ □ |
| お名前: TESTdemodemo                                                            | □ □ · □ · □ · □ · □ · □ · □ · □ · □ · □                                                          |
| 口座タイプ: demoUSD (1:500)                                                       | 通貨ペア Bid Ask へ                                                                                   |
| 証拠金: 999999999<br>サーバー: Alpari-Demo                                          | GBPUSD         1.23922         1.23977                                                           |
| ログインID: 11667586                                                             | ◆ EURUSD         1.07368         1.07397           ◆ USDJPY         112.639         112.712      |
| パスワード: ks7tvbu<br>パートナー: szh3xmd (閲覧専用パスワード)<br>ユーザーネームとパスワードは安全な場所に保管して下さい。 |                                                                                                  |
| < 戻る(8) 完了 キャンセル                                                             |                                                                                                  |
|                                                                              | 9:15 17 Mar 13:15 17 Mar 17:15 17 Mar 21:15                                                      |
|                                                                              | 4.711 V: 2085 418/3 kb                                                                           |

#### 「本のまたな」 あおのり学校 Indicatorのバックテスト手順5 (10)ヒストリカルデーターをダウンロード

| (9)E | ストリ- | ーセンター |
|------|------|-------|
|------|------|-------|

| 11667586: Al | pari-Demo - 🤊 | 于口座-[          | USD | JPY,M1 | 5]   |       |            |                                           |
|--------------|---------------|----------------|-----|--------|------|-------|------------|-------------------------------------------|
| 🔂 771/ (F)   | 表示(V) 打       | 重入(I) <b>升</b> | F7- | + (C)  | -y-J | 6 (T) | ウィンドウ (W)  | ヘルプ (H                                    |
| <b>□</b> ••  | •             |                | 1   | 副新     | 8    | 新規    | 注文 (N)     | F9                                        |
| 気配値表示: 22:   | 59:59         | 272            | ×   | . USI  | 8    | ヒスト   | リーセンター (H) | F2                                        |
| 通貨ペア         | Bid           | Ask            |     |        |      | グロ-   | -バル変数 (V)  | F3                                        |
| ♦ USDCHF     | 0.99818       | 0.99871        |     |        | 2    | 464   |            | 800<br>5-4                                |
| GBPUSD       | 1.23922       | 1.23977        |     |        | ~    | 727   | .719-(E)   | F4                                        |
| 💠 EURUSD     | 1.07368       | 1.07397        |     |        | 8.   | オプシ   | /ヨン (0)    | Ctrl+O                                    |
| a LICDIDV    | 110 600       | 110.715        |     |        | -01  | 10800 |            | 17 19 19 19 19 19 19 19 19 19 19 19 19 19 |

| (B) GBPJPY                                                                                                    | ^    | 時間                 | 始値                 | 高値      | 安値       | 終値       | 出来高                    | 1          |     |  |  |  |  |  |  |  |  |  |  |  |  |  |  |  |  |  |  |  |  |  |                  |         |         |         |         |     |  |
|----------------------------------------------------------------------------------------------------|------|--------------------|--------------------|---------|----------|----------|------------------------|------------|-----|--|--|--|--|--|--|--|--|--|--|--|--|--|--|--|--|--|--|--|--|--|------------------|---------|---------|---------|---------|-----|--|
| GBPUSD     SCOUSD     SCOUSD     SCOUSD     SCOUSD     SCOUS     SCOUS     SCOUS     SCOUS     SCOUS     SCOUS     SCOUS     SCOUS     SCOUS     SCOUS |      | + 2017.02.17 11:34 | 112.921            | 112.929 | 112.920  | 112.921  | 34                     |            |     |  |  |  |  |  |  |  |  |  |  |  |  |  |  |  |  |  |  |  |  |  |                  |         |         |         |         |     |  |
|                                                                                                    |      | 2017.02.17 11:33   | 112.947            | 112.954 | 112.911  | 112.920  | 244                    | i.         |     |  |  |  |  |  |  |  |  |  |  |  |  |  |  |  |  |  |  |  |  |  |                  |         |         |         |         |     |  |
|                                                                                                    |      | 0 2017.02.17 11:32 | 112.914            | 112.953 | 112.911  | 112.946  | 219                    |            |     |  |  |  |  |  |  |  |  |  |  |  |  |  |  |  |  |  |  |  |  |  |                  |         |         |         |         |     |  |
|                                                                                                    |      | 0 2017.02.17 11:31 | 112.889            | 112.921 | 112.883  | 112.915  | 199                    |            |     |  |  |  |  |  |  |  |  |  |  |  |  |  |  |  |  |  |  |  |  |  |                  |         |         |         |         |     |  |
|                                                                                                    |      | 2017.02.17 11:30   | 112.947            | 112.951 | 112.867  | 112.888  | 230                    |            |     |  |  |  |  |  |  |  |  |  |  |  |  |  |  |  |  |  |  |  |  |  |                  |         |         |         |         |     |  |
|                                                                                                    |      | 0 2017.02.17 11:29 | 112.928            | 112.951 | 112.925  | 112.948  | 178                    |            |     |  |  |  |  |  |  |  |  |  |  |  |  |  |  |  |  |  |  |  |  |  |                  |         |         |         |         |     |  |
|                                                                                                    | in i | 0 2017.02.17 11:28 | 112.911            | 112.938 | 112.903  | 112.928  | 170                    |            |     |  |  |  |  |  |  |  |  |  |  |  |  |  |  |  |  |  |  |  |  |  |                  |         |         |         |         |     |  |
| —————————————————————————————————————                                                                                                    |      | 2017.02.17 11:27   | 112.915            | 112.932 | 112.908  | 112.910  | 172                    | 2          |     |  |  |  |  |  |  |  |  |  |  |  |  |  |  |  |  |  |  |  |  |  |                  |         |         |         |         |     |  |
| —————————————————————————————————————                                                                                                    |      |                    |                    |         |          |          |                        |            |     |  |  |  |  |  |  |  |  |  |  |  |  |  |  |  |  |  |  |  |  |  | 2017.02.17 11:26 | 112.984 | 112.985 | 112.899 | 112.916 | 226 |  |
| 1時間足(H1)                                                                                                    |      |                    | 0 2017.02.17 11:25 | 112.966 | 112.991  | 112.966  | 112. <mark>98</mark> 4 | 137        | 137 |  |  |  |  |  |  |  |  |  |  |  |  |  |  |  |  |  |  |  |  |  |                  |         |         |         |         |     |  |
|                                                                                                    |      |                    | 0 2017.02.17 11:24 | 112.955 | 112.978  | 112.955  | 112.964                | 173        |     |  |  |  |  |  |  |  |  |  |  |  |  |  |  |  |  |  |  |  |  |  |                  |         |         |         |         |     |  |
|                                                                                                    |      |                    | 2017.02.17 11:23   | 113.001 | 113.003  | 112.952  | 112.955<br>113.001     | 180<br>120 | 0   |  |  |  |  |  |  |  |  |  |  |  |  |  |  |  |  |  |  |  |  |  |                  |         |         |         |         |     |  |
|                                                                                                    |      |                    | 0 2017.02.17 11:22 | 112.994 | 113.007  | 112.980  |                        |            |     |  |  |  |  |  |  |  |  |  |  |  |  |  |  |  |  |  |  |  |  |  |                  |         |         |         |         |     |  |
| Fx Minors                                                                                                    |      | 2017.02.17 11:21   | 112.998            | 113.010 | 112.982  | 112.996  | 141                    |            |     |  |  |  |  |  |  |  |  |  |  |  |  |  |  |  |  |  |  |  |  |  |                  |         |         |         |         |     |  |
| Fx Exotics                                                                                                    |      | 2017.02.17 11:20   | 113.020            | 113.035 | 113.000  | 113.000  | 191                    |            |     |  |  |  |  |  |  |  |  |  |  |  |  |  |  |  |  |  |  |  |  |  |                  |         |         |         |         |     |  |
| - 💼 Fx Rub                                                                                                    |      | 2017.02.17 11:19   | 113.026            | 113.040 | 113.010  | 113.020  | 135                    |            |     |  |  |  |  |  |  |  |  |  |  |  |  |  |  |  |  |  |  |  |  |  |                  |         |         |         |         |     |  |
| Spot Metals                                                                                                    |      | 2017.02.17 11:18   | 113.038            | 113.042 | 113.024  | 113.025  | 125                    |            |     |  |  |  |  |  |  |  |  |  |  |  |  |  |  |  |  |  |  |  |  |  |                  |         |         |         |         |     |  |
| ダウンロード (0)                                                                                                    |      | 追加 (A) 編集 (E)      | 肖//徐 (D)           | エクスポ    | -ト(x) イン | ·ポート (I) | 閉じる (C                 | )          |     |  |  |  |  |  |  |  |  |  |  |  |  |  |  |  |  |  |  |  |  |  |                  |         |         |         |         |     |  |
|                                                                                                    |      |                    |                    |         |          |          |                        |            |     |  |  |  |  |  |  |  |  |  |  |  |  |  |  |  |  |  |  |  |  |  |                  |         |         |         |         |     |  |
| ウンロード・アラート                                                                                                    |      |                    |                    |         |          |          | ?                      |            |     |  |  |  |  |  |  |  |  |  |  |  |  |  |  |  |  |  |  |  |  |  |                  |         |         |         |         |     |  |

ダウンロードされたヒストリーデータは、トレードサーバーに保存されたデータとは違います。そのため、これらのデータは、"Alpari International Limited"の過去の価格と合致しません。それでも続ける場合はOKを押して下さい。

OK

キャンセル

| FXの学校なら Indicator                     | のバックテストヨ                                                                                                    | F順6                                                  |                                                                                                    |
|---------------------------------------|----------------------------------------------------------------------------------------------------|------------------------------------------------------|----------------------------------------------------------------------------------------------------|
| めるのり学校<br>(11)MT4を再起動する               | <ul> <li>(12)ストラテジーテン</li> <li>11667586: Alpari-Demo - デモロ座 -</li> <li>ファイル(F) 表示(V) 挿入(I)</li> <li>マー・</li> <li>マー・</li> <li>気配値表示: 22:59:59</li> </ul> | スターを起動す<br>[USDJPY,M15]<br>チャート(C) ツール(T)<br>●新規注文 ◆ | トる<br><sup>プロノ</sup><br><sup> </sup> <sup> </sup> <sup> </sup> <sup> </sup> <sup> </sup> <sup> </sup> <sup> </sup> <sup> </sup> <sup> </sup> <sup></sup> |
| ▲<br>インディケータ ~ TrendTiger20160831¥Tre | USDCHF     0.99818     0.9987     GRPUSD     1 23922     1 2397     (13) TrendTiger_Indicator                                                            | torを選ぶ                                               |                                                                                                    |
| 通貨ペア: USDJPY, US Dollar vs J          | apanese Yen                                                                                                    | ∽ M5 ~                                               | 通貨ペアのプロパティ                                                                                                    |
| モデル: コントロールポイント(ひとつ)                  | 下の時間枠を使ったおおまかな方法。結果はあまり信頼性                                                                                                    | 1~ 12 ~                                              | チャートを開く                                                                                                    |
| 期間を指定 ✔ 開始日                           | 2016.01.01 🔲 🗸 終了日 2017                                                                                                    | 7.03.19                                              | インディケータ編集                                                                                                    |
| ビジュアルモード <b>▼</b>                     | 【  スキップ 2017                                                                                                    | 7.03.19                                              |                                                                                                    |
|                                       |                                                                                                    |                                                      | <u>አ</u> ቃ-ኑ                                                                                                    |
| 2 セッティング 操作履歴                         |                                                                                                    |                                                      |                                                                                                    |
| F1キーでヘルブが表示されます Defau                 | lt                                                                                                    |                                                      | 20                                                                                                    |

## Indicatorのバックテスト手順⑦

プロパティ

#### FXの学校ならの Indicatorのバック あおのり学校 (14)プロパティ画面でパラメーターを設定する。

| 重貨ペアのブロパティ | 変数             | 値          | スタート  | ステップ            | ストップ ヘ            | チャートを開く         |
|------------|----------------|------------|-------|-----------------|-------------------|-----------------|
| チャートを開く    |                | true       | false |                 | true              |                 |
|            | ☐ MailOn       | true       | false |                 | true              | インディケータ編集       |
| (ンディケータ編集  | ☐ AlertOn      | false      | false |                 | true              | 1 2 7 1 9 24m24 |
|            | UseSound       | true       | false |                 | true              |                 |
|            | NameFileSound  | expert.wav |       |                 |                   | (13)"スタート"を押る   |
|            | SampleCount1   | 25         | 5 25  | 0               | 0                 |                 |
|            | ☐ SampleCount2 | 25         | 5 25  | 0               | 0                 |                 |
| スタート       | SampleCount3   | 25         | 5 25  | 0               | 0 🗸               |                 |
| 20         |                |            | OK    | メ込み (L)<br>キャン・ | 保存 (S)<br>セル リセット | <u></u>         |
|            |                |            |       |                 |                   |                 |
|            |                |            |       |                 |                   |                 |

| くGBPJPY:15分足チャートで検証>         Imefrane1       15 Minutes         Imefrane2       30 Minutes         Imefrane3       1 Hour         Imefrane4       30 Minutes         Imefrane5       15 Minutes         Imefrane5       15 Minutes         Imefrane5       15 Minutes         Imefrane5       15 Minutes         Imefrane5       15 Minutes         Imefrane5       15 Minutes         Imefrane5       15 Minutes         Imefrane5       15 Minutes         Imefrane5       15 Minutes         Imefrane5       15 Minutes         Imefrane5       15 Minutes         Imefrane5       15 Minutes         Imefrane5       15 Minutes         Imefrane5       15 Minutes         Imefrane5       16 Minutes         Imefrane5       16 Minutes         Imefrane5       17 Minutes         Imefrane5       18 Minutes         Imefrane5       18 Minutes         Imefrane5       18 Minutes         Imefrane5       18 Minutes         Imefrane5       18 Minutes         Imefrane5       18 Minutes         Imefrane6       18 Minutes         Im                                                                                                    | F×10ケ月<br>あおのり学校 | で12000pips程 | 家ぎ出し†     | Custom Indicator - Trenti liger_Indicato<br>バージョン接線 全般 パミラーラーのの                                                                                                    |                                                              | 設定,、               |
|----------------------------------------------------------------------------------------------------|------------------|-------------|-----------|----------------------------------------------------------------------------------------------------|--------------------------------------------------------------|--------------------|
| Imeframe1     15 Minutes       Imeframe2     30 Minutes       Imeframe3     1 Hour       Imeframe4     30 Minutes       Imeframe5     15 Minutes       Imeframe6     30 Minutes       Imeframe4     30 Minutes       Imeframe5     15 Minutes       Imeframe6     15 Minutes       Imeframe6     30 Minutes       Imeframe6     30 Minutes       Imeframe6     30 Minutes       Imeframe6     30 Minutes       Imeframe6     15 Minutes       Imeframe6     15 Minutes       Imeframe6     15 Minutes       Imeframe6     15 Minutes       Imeframe6     15 Minutes       Imeframe6     15 Minutes       Imeframe6     15 Minutes       Imeframe6     15 Minutes       Imeframe6     15 Minutes       Imeframe6     15 Minutes       Imeframe6     15 Minutes       Imeframe7     15 Minutes       Imeframe6     15 Minutes       Imeframe7     15 Minutes       Imeframe7     16 Minutes       Imeframe7     16 Minutes       Imeframe7     16 Minutes       Imeframe7     16 Minutes       Imeframe7     16 Minutes       Imeframe7     16 Minutes                                                                                                    | < GBPJPY: 1      | 5分足チャートで検証  | >         | 変数<br>Z NotificationOn                                                                                                    | 值<br>true                                                    | ^                  |
| Imeframe2       30 Minutes         Imeframe3       1 Hour         Imeframe4       30 Minutes         Imeframe5       15 Minutes         Imeframe5       15 Minutes         Selected       3         Imeframe4       30 Minutes         Imeframe5       15 Minutes         Imeframe6       3         Imeframe5       15 Minutes         Imeframe6       3         Imeframe5       10 Minutes         Imeframe6       3         Imeframe6       3         Imeframe5       15 Minutes         Imeframe6       3         Imeframe6       3         Imeframe6       3         Imeframe6       3         Imeframe6       3         Imeframe6       3         Imeframe6       3         Imeframe6       3         Imeframe7       3         Imeframe7       3         Imeframe7       3         Imeframe7       3         Imeframe7       3         Imeframe7       3         Imeframe7       3         Imeframe7       3         Imeframe7       3 <td>📖 TimeFrame1</td> <td>15 Minutes</td> <td></td> <td>MailOn<br/>AlertOn<br/>UseSound<br/>NameFileSound</td> <td>true<br/>true<br/>true<br/>expert.wav</td> <td></td>                                                                                                    | 📖 TimeFrame1     | 15 Minutes  |           | MailOn<br>AlertOn<br>UseSound<br>NameFileSound                                                                                                    | true<br>true<br>true<br>expert.wav                           |                    |
| Image: TimeFrame3     1 Hour     Moutes       Image: TimeFrame4     30 Minutes     0 Minutes       Image: TimeFrame5     15 Minutes       Image: TimeFrame5     15 Minutes       Image: TimeFrame5 <td< td=""><td>📖 TimeFrame2</td><td>30 Minutes</td><td></td><td>SampleCount1     SampleCount2     SampleCount3     SampleCount4</td><td>25<br/>25<br/>25<br/>25<br/>25</td><td></td></td<>                                                                                                    | 📖 TimeFrame2     | 30 Minutes  |           | SampleCount1     SampleCount2     SampleCount3     SampleCount4                                                                                                    | 25<br>25<br>25<br>25<br>25                                   |                    |
| ImmeFrame4       30 Minutes         ImmeFrame4       30 Minutes         ImmeFrame5       15 Minutes         SL: TP = 1 : 1       1         ImmeFrame4       30 Minutes         ImmeFrame5       15 Minutes         SL: TP = 1 : 1       1         ImmeFrame4       30 Minutes         ImmeFrame5       15 Minutes         ImmeFrame4       30 Minutes         ImmeFrame5       15 Minutes         ImmeFrame4       30 Minutes         ImmeFrame5       15 Minutes         ImmeFrame4       30 Minutes         ImmeFrame5       15 Minutes         ImmeFrame4       30 Minutes         ImmeFrame5       15 Minutes         ImmeFrame4       30 Minutes         ImmeFrame5       15 Minutes         ImmeFrame4       30 Minutes         ImmeFrame5       15 Minutes         ImmeFrame4       30 Minutes         ImmeFrame5       15 Minutes         ImmeFrame4       30 Minutes         ImmeFrame5       15 Minutes         ImmeFrame5       15 Minutes         ImmeFrame5       15 Minutes         ImmeFrame5       15 Minutes         ImmeFrame5       15 Minutes<                                                                                                    | 📖 TimeFrame3     | 1 Hour      | *         | SampleCount5     ImeFrame1     TimeFrame2     TimeFrame3                                                                                                    | 25<br>15 Minutes<br>30 Minutes<br>1 Hour                     |                    |
| 15 Minutes       15 Minutes       15         SL: TP=1: 1       Constantion       15         Suppose       13       15         Suppose       13       15         Suppose       15       15         Suppose       15                                                                                                    | 📖 TimeFrame4     | 30 Minutes  |           | TimeFrame4  TimeFrame5  Const_sell_time1  Const_sell_time2                                                                                                    | 30 Minutes<br>15 Minutes<br>1.5<br>1.5                       | _                  |
| SL:TP=1:1       15         Image: Signal of the second second                                     | TimeFrame5       | 15 Minutes  |           | Const_sell_time3         Const_sell_time4         Const_sell_time5         Const_sell_time1                                                                                                   | 1.5<br>1.5<br>1.5<br>1.5                                     |                    |
| Image: Stable Stable | SL :             | TP=1:1      | ili, itte | Const_buy_time2     Const_buy_time3     Const_buy_time4     Const_buy_time5     ForcePeriod_buy1     ForcePeriod_buy2                                                                         | 1.5<br>1.5<br>1.5<br>1.5<br>1.5<br>13<br>13                  |                    |
| 日本の<br>日本の<br>日本の<br>日本の<br>日本の<br>日本の<br>日本の<br>日本の                                                                                                    | 🛯 StopLoss       | 50          |           | a) ForcePeriod_buy4  b) ForcePeriod_buy4  c) ForcePeriod_sell  c) ForcePeriod_sell  c) ForcePeriod_sell  c) ForcePeriod_sell  c) ForcePeriod_sell  c) ForcePeriod_sell5  c) ForcePeriod_sell5 | 13<br>13<br>13<br>13<br>13<br>13<br>13<br>13<br>13<br>13     |                    |
| に colorForSelEntry Kd Kd (読み込み (上)<br>同 colorForSLell Green (読み込み (上)<br>同 maxLengthOfLine S0 (年午の)                                                                                                    | a TakeProfit     | 50          |           | ForceMAMethod     ForceAppliedPrice     StopLoss     TakeProfit     ColorForBuyEntry     colorForTPBuy     colorForTPBuy     colorForTBuy                                                     | Simple<br>Close price<br>50<br>50<br>Blue<br>Green<br>Vellow |                    |
| AV Australia Hand                                                                                                    |                  | M. 6        |           | colorForTSell colorForTSell colorForSLsell ammaxLengthOfLine                                                                                                    | Green<br>Yellow<br>50                                        | 読み込み (L)<br>保存 (S) |